## 贵州大学教师网络在线培训课程学习指南

第一步:登录教育部全国高校教师网络培训中心: http:// enetedu.com,并点击院校学习中心。

|                               |                              |                      |                      |                  |               | 培训网点 帮助                          | 中心 设为主页 添加收藏                                                                               |
|-------------------------------|------------------------------|----------------------|----------------------|------------------|---------------|----------------------------------|--------------------------------------------------------------------------------------------|
| 新<br>HigherEd                 | 高校教师<br>ucationInstitutionsT | 网络培<br>eacheronLineT | 川中心<br>rainingCenter | 集中               | 会報 直播课程       | 教师咨询电话:400<br>400值班时间:上午<br>在线培训 | 0-6699-800 後真: 010-58582291<br>F8:30-11:30 下午13:00-17:00 (周一至周五<br><b>直鶴讲座 院校学习中心 右題网站</b> |
| 首页 新闻公告                       | 专家在线                         | 公开课                  | 教学活动                 | 教学论坛             | 个人中心          | 站点导航                             | 请选择                                                                                        |
| 最新公告 教育动;                     | ±<br>غ                       | ·3.>>                |                      |                  |               |                                  | 个人信息 密码修改 站内短信息 我的积分<br>我的好友,我的活动                                                          |
| 关于实施2015年上半年全[                | 国高校教师网络培训计                   | 划在                   |                      |                  |               |                                  | Email:                                                                                     |
| 线培训的通知<br>★工家体2015年上来ケヘ       | 同方长期年回後1000                  | ALLER STR            | <b>计的国</b> 定         | 思主义新闻            | 司观案例教         | 学培训                              | 密码:                                                                                        |
| 大于实施2013年上千年至<br>9培训和网络直播培训的通 | 国高校教师PA9616010<br>知          |                      | 言部 新                 | <b>查</b> 亚(日)(日) | 計畫教林政         | 理理检查                             | ☑ 记住我 找回密释                                                                                 |
| 关于组织参加2015年上半                 | 年全国高校教师网络增                   | â∭i <del>†</del>     |                      |                  | 自己我们汉         | ENTERIO 10                       | 登录 注册                                                                                      |
| 训网络公益讲座的通知<br>关于从在2015年上来在今   | 国富な物体网络協力的                   | LBi65                | 3月27-1               | 28日 院            | 校学习中          | 戸心 🚬                             |                                                                                            |
| 天于公布2013年上十年主<br>〔明           | 副后的研究则中心的审议中                 | T 498 9              |                      |                  |               | Ð                                | 申请<br>院校在线英国由心                                                                             |
| 公告: 网培中心从即日起)                 | 自用新客服号码40066                 | 99800                |                      | E                | 晓红(中国         | 传媒大学》                            | PUTATE STOP                                                                                |
| 中国老教授协会会长徐锡3                  | 8莅临全国高校教师网                   | 络培训                  |                      | 随                | <b>研和(</b> 他) | 武大学》                             | 我要参加集中培训(点题图入)                                                                             |
| やい<br>关于举办第二届全国高校(            | 識课教学比赛的通知                    |                      |                      |                  |               | M                                | 我要参加在线培训(点标进入)                                                                             |
| ▲中培训课程 ▲                      | 授信训研                         |                      |                      |                  |               | 軍络>>                             |                                                                                            |
|                               |                              |                      |                      |                  |               |                                  | 我要参加网络且插讲座和沙龙》                                                                             |
| 课程名称                          | 分类                           | 授课方式                 | 开课地点                 | 开课时间             | 培训通知          | 报名状态                             | 🚺 各省市培训中心联系方式                                                                              |
| • 翻转课堂的探索与实践                  | 教育学类                         | 同步                   | 点击查看                 | 2015-03-27       | 查看            | 现在报名                             | 点此查看 💿                                                                                     |
| · 天成中的与兄忠主×新<br>副观客例数学培训(中言   | 新闻传播学类                       | 同步                   | 占击杳看                 | 2015-03-27       | 杳看            | 预在报名                             |                                                                                            |

第二步: 在院校学习中心页面下, 点击贵州大学。

| O 校级教师在线学习中心                                                                 |                                                                                    |                                                                                        |
|------------------------------------------------------------------------------|------------------------------------------------------------------------------------|----------------------------------------------------------------------------------------|
| 校级教师在线学习中心                                                                   |                                                                                    |                                                                                        |
| <b>御水学院</b><br>所属地区:河北-衡水<br>所通时间: 2013年08月23日<br>网址: hrnc.enetedu.com       | 那台学院       所属地区:河北-邢台       开通时间:2014年01月17日       网址:xttc.enetedu.com             | 费州大学       所属地区:     贵州-贵阳       开通时间:     2013年09月02日       网址:     gru.enetedu.com   |
| <b> 沧州师范学院</b><br>所属地区:河北-沧州<br>所属地図:2014年04月22日<br>岡 址: cartc. enetedu.com  | 贵州大学<br>网址:sdlgzy.enstedu.com                                                      | <b>商丘师范学院</b><br>所属地区: 河南-商丘<br>开通时间: 2013年08月20日<br>网 址: sqnc.enetedu.com             |
| 陕西科技大学       所属地区: 陕西-西安       开通时间: 2013年08月19日       网址: sust. enetedu.com | <b>广西外国语学院</b><br>所属地区: 广西-南宁<br>开通时间: 2013年08月15日<br>网址: grufl. enetedu.com       | 安徽三联学院       所属地区:安徽-合肥       开通时间:2013年11月21日       网址:tybslu enetedu com.c           |
| <b>合肥学院</b><br>所属地区:安徽-合肥<br>开通时间:2013年09月23日<br>网址:hfuu enetedu com. cn     | <b>阜田师范学院</b><br>所属地区:安徽-阜阳<br>开通时间:2013年09月10日<br>网址:fync.enetedu.com.cn.         | 中北大学       所属地区:     山西-太原       开通时间:     2013年09月10日       网址:     nuc. enetedu. com |
| 青岛农业大学海都学院       所属地区:山东-烟台       开通时间:2013年09月12日       网址:hdxy.enetedu.com | 青岛恒星职业技术学院       所属地区:山东-青岛       开通时间:2013年09月12日       网址: jsee4. enetedu.com.cn | <b>西南民族大学</b><br>所属地区:四川・成都<br>开通时间:2013年09月12日<br>网址:swun.enetedu.com.cn              |

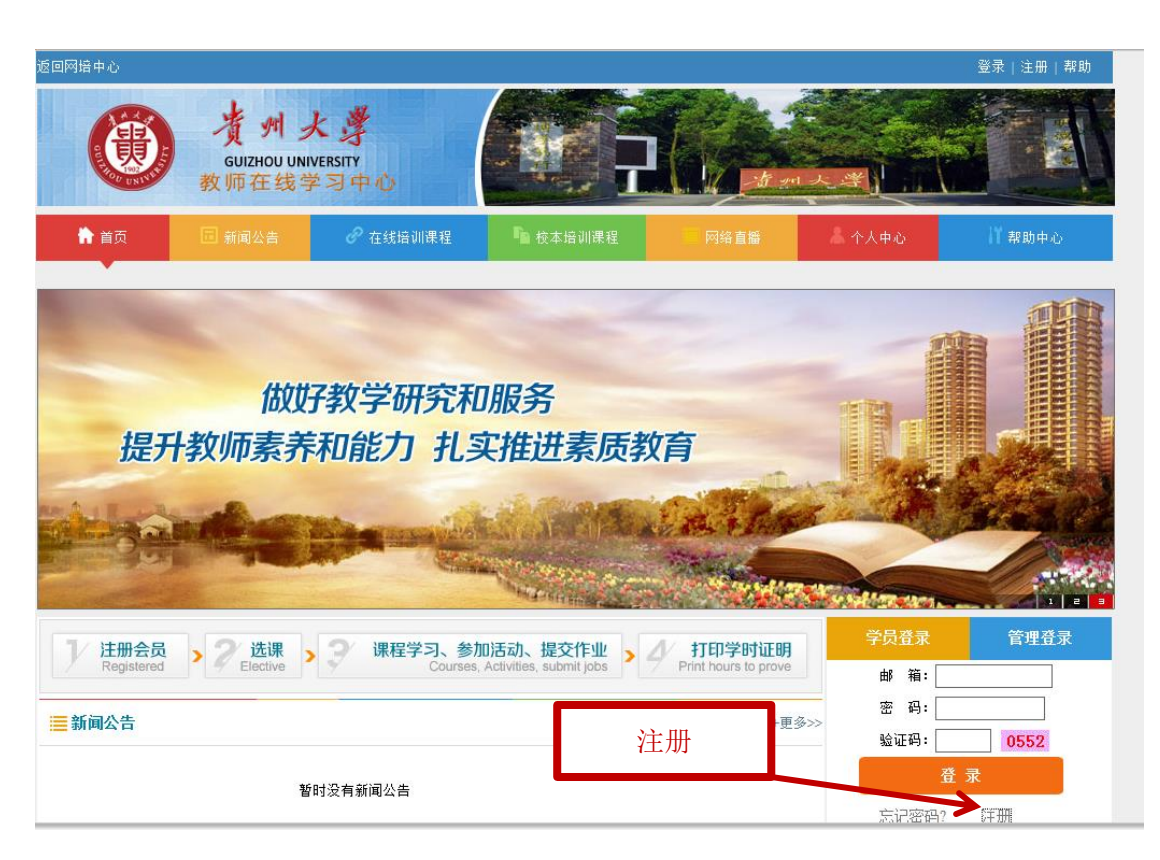

第三步:在贵州大学教师在线学习页面下(http://gzu.enetedu.com),进行注册。

第四步:在贵州大学教师在线学习页面下(http://gzu.enetedu.com),完成以下注册信息。

| 返回网培中心 |                                                                               |             |                                                                                                    |                                                                 |                                | 登录   注册   帮助 |
|--------|-------------------------------------------------------------------------------|-------------|----------------------------------------------------------------------------------------------------|-----------------------------------------------------------------|--------------------------------|--------------|
|        |                                                                               | SITY<br>日中心 |                                                                                                    |                                                                 |                                |              |
| ┢ 首页   | 回 新闻公告                                                                        | 🕜 在线培训课程    | 🤷 校本培训课程                                                                                                    |                                                                 | 👗 个人中心                         | iǐ 帮助中心      |
| 完,     | 新学员注册<br>姓名:<br>●<br>●<br>●<br>●<br>●<br>●<br>●<br>●<br>●<br>●<br>●<br>●<br>● |             | 请填写真实姓名,必填项,此<br>请填写常用的邮箱地址,用<br>密码长度在6~16位之间。<br>请再次输入上面的密码。<br>昵称可以填写真实姓名,它指<br>请填写您的手机,方便客服<br>请填写您的座机(带区号),<br>7512 | 音训认证使用。<br>于整陆培训平台使用。<br>各显示在网页上。<br>亏您取得联系。如:130<br>方便客服与您取得联系 | 888888888<br>i、如: 010-12345678 |              |

## 第五步:完成注册信息后,点击在线培训课程。

| 返回网培中心                                                                                                    |                                |                   | 你好,殷英          | 退出             | 帮助中心 设为主页        | 添加收藏 | 站内信(      |
|----------------------------------------------------------------------------------------------------|--------------------------------|-------------------|----------------|----------------|------------------|------|-----------|
| ting ting ting ting ting ting ting ting                                                                         | M 大学<br>DU UNIVERSITY<br>线学习中心 |                   |                | <b>子</b> の11 人 |                  |      |           |
| 🛉 首页 🔲 新闻公                                                                                                    | 告 🕜 在线培训课程                     | <b>哈</b> 校本培训课程   | 网络直播           |                | 个人中心             | 帮助中  | ò         |
|                                                                                                    | K                              |                   |                |                |                  |      |           |
| States of the second second second second second second second second second second second second second second |                                |                   | 4              |                |                  | I    | <u>qu</u> |
|                                                                                                    |                                | 在线                | 培训课程           |                |                  |      |           |
|                                                                                                    | 做好教学研究和解                       | 服务                |                |                |                  |      |           |
| セエキの市家                                                                                                    | ちまわざわ むす                       | "供洪美庄县            |                |                |                  |      |           |
| J正ノ「子X」川ろ                                                                                                    | 和"那儿子"                         | 1世世系则3            | XA             | T.             | Margar R         |      |           |
| MALE AND                                                                                                    | -                              | A CHARTE          | Star B         | Reed .         |                  |      |           |
|                                                                                                    |                                |                   | av and the     |                |                  | 1    |           |
|                                                                                                    |                                | Net Provide State | and the second | dires.         | a sufficient and |      |           |
|                                                                                                    |                                |                   | N PARTY PARTY  |                | 学员;              | 谷录   |           |
| Q课程搜索 课程名称:                                                                                                    |                                |                   | 搜索             |                | ~ 0              |      |           |
|                                                                                                    |                                |                   |                |                | 字页:              | 欢迎登录 |           |
| 🗮 在线培训课程                                                                                                    |                                |                   |                | 更多>>           | 个人中              | uù — |           |
| 课程名称                                                                                                    | 分类                             |                   | 报名状态           |                | 退出召              | 录    |           |

第六步:选择需要学习课程,点击查看课程。

| Q课程搜索 课程名称:      |                | 搜索    |
|------------------|----------------|-------|
| ━━在线培训课程         | 查看课程           | 更多>>> |
| 课程名称             | 分 <sub>突</sub> | 报名状态  |
| 古代汉语             | 文学中国语言文学类      | 資看课程  |
| 网络环境下的学习变革及教学适应  | 其他其他类          | 查看课程  |
| 在线开放课程的建设与应用     | 其他其他类          | 查看课程  |
| 新闻学              | 文学新闻传播学类       | 查看课程  |
| 高校教师日语教学能力提升     | 文学外国语言文学类      | 查看课程  |
| 高校教学管理人员管理能力提升   | 其他其他类          | 查看课程  |
| 国际经济与贸易专业建设      | 经济学经济学类        | 查看课程  |
| 青年教师成长系列——高校青年教师 | 其他其他类          | 查看课程  |
| 青年教师成长系列--心理学在高校 | 其他其他类          | 查看课程  |
| 青年教师成长系列--高校青年教师 | 其他其他类          | 查看课程  |

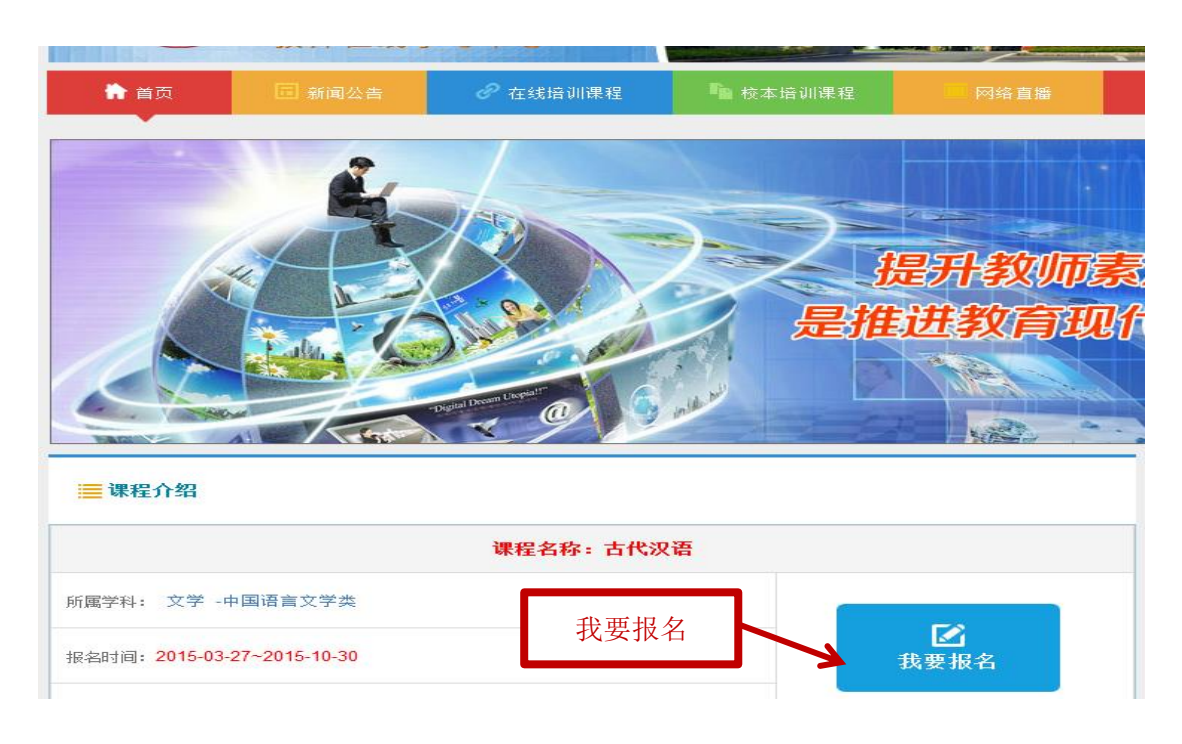

第七步:在所查看的课程名称页面下,点击我要报名。

第八步:在所查看的课程名称页面下,完成课程报名信息。

| 课程名称:古                   | 代汉语 所属学   | 科:文学中国语  | 语言文学类                | 课程介绍     |
|--------------------------|-----------|----------|----------------------|----------|
| Email:                   | -         |          |                      |          |
| *姓名:                     | ·         |          |                      |          |
| 身份证号 <b>:</b>            |           |          | 身份证号,身份识别使用。         |          |
| *固定电话:                   | · · ·     |          | 您购联系电话(带区号),如0101234 | 45678 •  |
| *手机:                     |           |          | 您的手机,以方便客服与您取得联系     | 0        |
| *性别:                     | . –       | 请选择您的性别! |                      |          |
| ▶ 所在学校:                  |           |          |                      |          |
| 所在院系(部门 <mark>)</mark> : |           |          |                      |          |
| 民族:                      | ▼         |          |                      | 完成课程报名信息 |
| *地区:                     | 贵州 ▼      | 贵阳 🔻     | 花溪区 ▼                |          |
| *街道地址:                   |           |          | 请务必填写清楚***路(道)***号   |          |
| 邮编:                      |           |          |                      |          |
|                          | ☑ 若您参加此次: | 音训得到院系同意 | ,请打钩。                |          |
|                          | 提交        |          |                      |          |

第八步:完成课程报名信息后,点击个人中心。

| Ⅲ课程介绍                        |                             | 学员登录              |
|------------------------------|-----------------------------|-------------------|
|                              | 个人中心                        | 学员: 欢迎登录          |
| 课程                           | 3称:古代汉语                     |                   |
| 6月29日, 立堂 五国海市立学来            |                             | 个人甲心              |
| 所属子科: 义子 ·中国语言义子英            | <b>F</b> 0                  | 退出登录              |
| 据名时间·2015-03-27~2015-10-30   | <b>业</b> 西 枳 々              |                   |
|                              | 我要找着                        | 主讲名师 +            |
|                              |                             |                   |
|                              |                             | 姓名: 学东业           |
| 课程简介                         |                             | 专业:<br>单位: 黄淮学院   |
| 本门(XXXX)培训课程是由(XX大学XXX)教授及其教 | (学团队主持和主讲的。(本培训的主要目的\内容等)   | 姓名: 介晓磊           |
|                              |                             | 专业:               |
| 课程视频学习                       |                             | 单位:黄淮学院           |
| <b>*</b> *-# <b>*</b> *:#    | ■ 第□# 第□#                   | — 姓名: 顾永安         |
|                              |                             | 专业:               |
| ■ 第六节 ■ 第十节                  | ■ 第1.4                      | 单位:常熟理工学院         |
| <b>3</b> 5711                |                             | 班名: 土松泉           |
| 副套资源                         | 推荐资源                        | 专业:<br>单位: 绍兴文理学院 |
| 古代汉语PPT4                     | 中国古代文学作品法                   | <u>姓名:陈开和</u>     |
| 古代汉语PPT3                     | 指出: 13人子 11 出版之<br>猪品课程古代汉语 | 专业:               |
| 古代汉语·····                    |                             | 单位:北京大学           |

第八步:进入个人中心页面,点击我的在线课程即可学习收看。

| 返回网络中心<br>使更更<br>GUIZI<br>教师子 | <mark>州 大 学</mark><br>HOU UNIVERSITY<br>E1线学习中心 | 你好,殷英 退出   帮助中心 设为主页 添加收藏 站内信(0) |
|-------------------------------|-------------------------------------------------|----------------------------------|
| ✿ 院校首页                        | 👗 个人中心                                          |                                  |
|                               |                                                 |                                  |
| 🚔 个人中心首页                      | 我的在线课程                                          |                                  |
| □ 我的培训课程                      | 古代汉语                                            | 我的在线课程                           |
| 国 网培公开课                       |                                                 | 汉田正汉亦任                           |
| 🖻 公开选修专题                      | 我的网络公开课                                         |                                  |
| □ 我的活动                        | 高校教师教学艺术(理工)                                    | 删除 🔜                             |
| ■ 我的作业                        |                                                 |                                  |
| 🛆 我的学分                        | 我的公开选修专题                                        |                                  |
| ☑ 继续教育学分申报                    |                                                 |                                  |
| ◎ 我的提问                        | 我的校太培训课                                         | 暂时没有选择公开选修专题                     |
| ➡ 站内短消息                       | JAN DIA TON OF W                                |                                  |
| ■ 个人资料修改                      |                                                 | 暂时没有相关培训课程                       |
| ▶ 退出                          |                                                 |                                  |